The purpose of this Application Note is to show a step by step implementation of an IEC61131-3 application to load in a CTI 2500P-ACP1 advanced co-processor. This application will perform Preventive Maintenance calculation for On/Off devices controlled by the CTI 2500<sup>®</sup> CPU.

#### **INTRODUCTION**

In our example, we will have a first motor AM001 with a running contact wired to X1 and a second motor AM102 with a running contact wired to X200. We want to get a Preventive Maintenance (PM) alarm for each motor when its start/stop cycle count exceed 50000 or when its running hour count exceed 10000 hours. The alarm for AM001 will be send to C10 and the alarm for AM102 will be send to C2000.

| Device | Running Contact | PM alarm |
|--------|-----------------|----------|
| AM001  | X1              | C10      |
| AM102  | X200            | C2000    |

There will be no change to the CPU Workshop program. C10 and C2000 can be used in CPU to trigger alarm on a HMI/SCADA system.

The CTI CPU and ACP1 will be connected to an Ethernet switch together with the PC where CTI Workbench is installed. A HMI/SCADA can connect too.

| CTI Equipment         | IP address  | Sub Mask      |
|-----------------------|-------------|---------------|
| PC with CTI Workbench | 10.55.71.80 | 255.255.255.0 |
| 2500-Cx00             | 10.55.71.81 | 255.255.255.0 |
| 2500P-ACP1            | 10.55.71.82 | 255.255.255.0 |

## **CREATING THE ACP1 PROJECT IN CTI WORKBENCH**

On your engineering PC, where FasTrak WorkShop and CTI Workbench are installed, we will create a new CTI Workbench workspace (PM\_workspace) where our project (PREV\_MAINT) will be added.

| Step | Action                                   | Note                                                   |
|------|------------------------------------------|--------------------------------------------------------|
| A-1  | Open CTI Workbench                       | From desktop shortcut                                  |
| A-2  | Select "File > New Project List"         | From the CTI Workbench menu bar                        |
| A-3  | Enter "PM_workspace"                     | This creates your empty workspace or project list      |
| A-4  | Select "File > Add New Project"          | From the CTI Workbench menu bar                        |
| A-5  | Enter "PREV_MAINT"                       | This creates your IEC 61131 project                    |
| A-6  | Make sure "PREV_MAINT" is in <b>bold</b> | This means it is the Startup project in your workspace |
|      | characters                               |                                                        |
| A-7  | If it is not the case, right click on    | From the Project context menu                          |
|      | "PREV_MAINT" and select "Set As Startup  |                                                        |
|      | Project"                                 |                                                        |

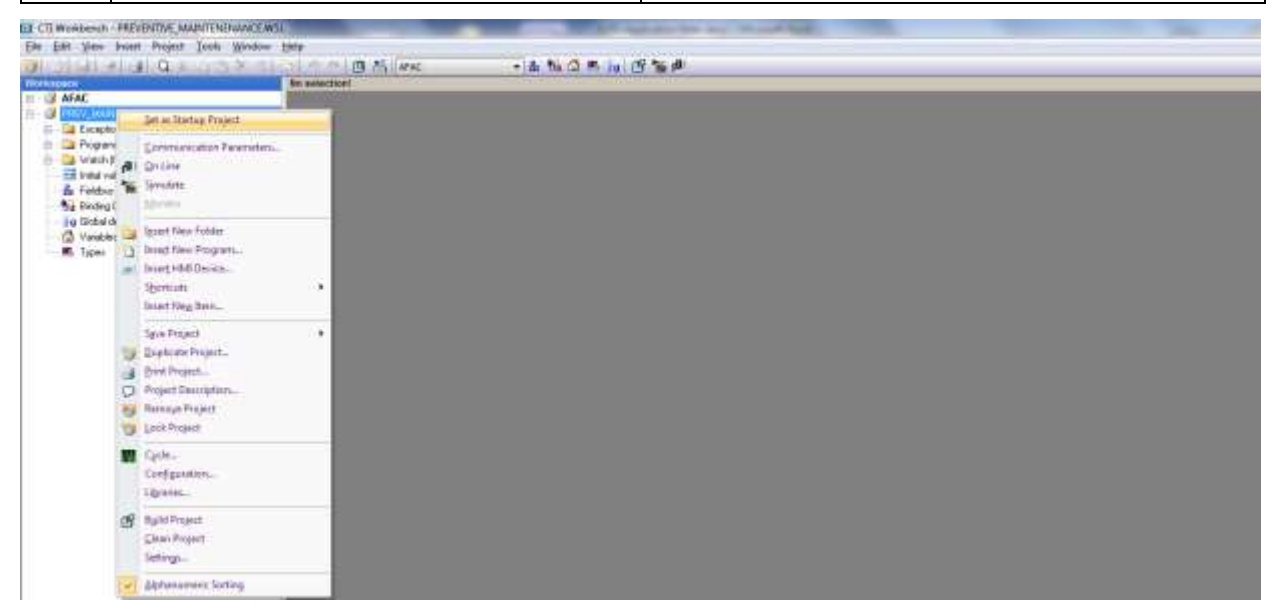

# SPECIFYING YOUR ACP1 AS THE TARGET SYSTEM

| Step | Action                                       | Note                                                  |
|------|----------------------------------------------|-------------------------------------------------------|
| B-1  | Select "Tools" then "CTI Product Options"    | From the CTI Workbench menu bar                       |
| B-2  | Click on the "Auto-Detect" button            | CTI Product Type field should now read "2500P-ACP1"   |
| B-3  | Click on the "Configure" button if the IP    | Do not forget to adapt your PC IP address to the same |
|      | address is to be modified                    | range                                                 |
| B-4  | Click on the "Display Runtime Status" button | This shows various information about the ACP1 status  |

| CTi                                                                                                    | 1                                                                                                    | Product Differnation<br>Runtime IP: 30-55, 71, 65, 130<br>CTI Product Type<br>Permane Version        | 0 Auto-Onfect<br>25009-ACP1 •<br>01.27                            |              |                                   |
|----------------------------------------------------------------------------------------------------|----------------------------------------------------------------------------------------------------|----------------------------------------------------------------------------------------------------|-------------------------------------------------------------------|--------------|-----------------------------------|
| Connecting to<br>Model: 2500P-<br>ACP Status Vo<br>VH Status Vo<br>Deta Cache 5t.<br>Host FLC Mode<br>Most FLC Mode<br>Host FLC Norm<br>Host FLC Norm                                                                                                    | Deplay Number Status<br>10 55 71.03<br>ACP1 Version 01.27<br>rd = 0000000 D5 = 50<br>d × 0401<br>afo as of 15 51 27 Tuesd<br>stus<br>(vis Data Cache):<br>1 Error (vis Data Cache)<br>ansfer Error:<br>a1 L-0 Output Disable<br>al L-0 Tixeout                                                                                                    | Configure (4)<br>25 = 00 HR = 00<br>sy. August 25, 2014<br>06<br>840<br>06<br>07<br>07<br>077<br>077 | date Province                                                     | -            |                                   |
| SD Card Missi<br>SD Card Free<br>SD Card Free<br>SD Card Disk<br>FTP Feeding F<br>FTP Transfer<br>FTP Server Lo<br>FTP File Tran<br>Application L<br>Application M                                                                                                    | ng or Not Accessible:<br>Protection Switch:<br>Space Threshold<br>Full Error<br>lie Count<br>Queue Full:<br>gin Authorization Error:<br>ster Error<br>coded:<br>ode:                                                                                                    | OK<br>Disabled<br>OK<br>OK<br>OE<br>OE<br>OK<br>Ves<br>ROW                                           |                                                                   |              |                                   |
|                                                                                                    |                                                                                                    |                                                                                                    |                                                                   | -            |                                   |
| Inter Althout Area                                                                                                    | antonganan B+C                                                                                                    | 2009-AUR BC-BILL Cop., -                                                                             | OK Canod                                                          |              | last last                         |
| a mar 1835/1235-14<br>Bitan Aftebagi Pana<br>Panaraliwa asilakata (<br>Contactoria)<br>ag 25 2014 155327                                                                                                    | o Outo 1<br>9 Outo 1<br>Patriorite Quer @Atlance the @ Anape ∂<br>2<br>Iodule Configuration                                                                                                    | Construction of Construction                                                                         | ok Grod<br>a be gfullet Semuelie Settin Conce we<br>EC-61131 Copi | Am Arts      | lan<br>2 + ⊒ ∰ + Ayy+ Skoute+ Out |
| A inter (1835/1728-54)<br>Eliter Albebys Team<br>Ferencellert antides to (<br>1925/2014-15-55)27 N<br>Horos En<br>Line (<br>Mannados                                                                                                    | Dotte: 1<br>Dotte: 1<br>Dotte: Quert @Alterative @ Geogle @<br>2<br>Iodule Configuration<br>nter or update information in the fields                                                                                                    |                                                                                                    | Concel                                                            | Ales Ales    | an an an Anger Sounder Ove        |
| A trap (B250)25 to<br>Dense Affiches from<br>Famer Affiches for an<br>og 25 2014 (S51)27 M<br>Merio<br>Lize<br>at Manadon<br>In Contraction<br>In Contraction<br>In Contraction<br>In Contraction<br>In Contraction<br>In Contraction<br>In Contraction<br>In Contraction<br>In Contraction<br>In Contraction<br>In Contraction                                                                                                    | Oute 1     Oute 1      |                                                                                                    | Concel                                                            | Ales Ales    | ann<br>2                          |
| A Department Antibage Franc<br>Reported antibage Franc<br>Reported antibage Franc<br>Reported antibage Franc<br>Reported antibage Franc<br>Reported antibage Franc<br>Reported antibage<br>antibate Security and<br>a Comparison<br>A Department<br>A Department<br>A Department<br>A Department<br>B Department<br>B | And a second and a second and a second and a second and a second and a second and a second and a second and a second and a second and a second a second a se |                                                                                                    | at at OAuto Warm Start                                            | Alees No • 1 | Land                              |

# SETTING THE COMMUNICATION PARAMETERS

| Step | Action                                      | Note                                             |
|------|---------------------------------------------|--------------------------------------------------|
| B-5  | Right click on the "PREV_MAINT" program     | This shows the Project context menu              |
| B-6  | Select "Communication Parameters"           | From the Project context menu                    |
| B-7  | Select "T5 Runtime" in the top field        | From the field list                              |
| B-8  | Enter "10.55.71.82:1100" in the other field | This is the IP address of your ACP1 on port 1100 |

| 10 22 10 mb 1 c M 1/1 | A LAXADA                              | 今日 新日本 戦 保 ち 詞 () 智道)   |  |
|-----------------------|---------------------------------------|-------------------------|--|
| chapace.              | Nos                                   | election                |  |
| Exception (           | Şet as Quantup Project                | Communication Settings  |  |
| T# pOnBe              | Communication Parameters              |                         |  |
| f pOnDe<br>pShuk      | Al On Line<br>Simulate                | TS Bantons +            |  |
| Prometric             | Menther                               | 10.55.71.60.1100        |  |
| Initial value         | Igoart New Folder                     | 10.56.71.0011/0<br>Hela |  |
| No Binding Co         | <ul> <li>Insert HMI Device</li> </ul> |                         |  |
| g Global dels         | Shortcuta                             |                         |  |
| Vasables              | Insert New Item                       |                         |  |
| Es Types              | Save Project                          |                         |  |
|                       | Duplicate Project                     |                         |  |
|                       | Brint Project                         |                         |  |
|                       | Project Description                   |                         |  |
|                       | 8 Remove Project                      |                         |  |
|                       | 1 Lock Project                        |                         |  |
|                       | Cycle                                 |                         |  |
|                       | Configuration                         |                         |  |
|                       | Libraries                             |                         |  |
|                       | Build Project                         |                         |  |
|                       | Clean Project                         |                         |  |
|                       | Settings                              |                         |  |
|                       | Alahanumeriz Sortina                  |                         |  |

# CREATING GLOBAL AND RETAIN VARIABLES AND INITIALIZE VARIABLE ON ACP1 POWER UP

Let's create some global variables and initialize a few variables when the ACP1 starts up.

| Step     | Action                                                     | Note                                                        |
|----------|------------------------------------------------------------|-------------------------------------------------------------|
| C-1      | Double click on the pre-existing program                   | This opens the pStartup Program as it is pre-build by       |
|          | "pStartup" in the "Exception programs" folder              | CTI Workbench                                               |
|          | of your project                                            |                                                             |
| C-2      | Under the line                                             |                                                             |
|          | <pre>// add your code here</pre>                           |                                                             |
|          | Add the following lines:                                   |                                                             |
|          | MAX_CYCLES := 50000; // Max                                | imum number of Start/Stop or Open/Close cycles              |
|          | MAX_HOURS_ON := 10000; // Max<br>DESET ALL - FAISE: // Des | num Running or Open hours                                   |
|          |                                                            |                                                             |
| C-3      | Right click on "Global variables" in the variable          | list on the right hand side of the screen and select "Edit  |
|          | Variables as Text" and paste the following tex             | t:                                                          |
|          | VAR                                                        |                                                             |
|          | RESET_ALL : BOOL ;                                         |                                                             |
|          | (*\$desc=Common reset bit to                               | ) reset all PM data*)                                       |
|          | (*\$desc=Max number of On/Of                               | f cycles to trigger PM alarm*)                              |
|          | MAX_HOURS_ON : DINT ;                                      | - <u>4</u> ,                                                |
|          | (*\$desc=Max number of hours                               | 9 On to trigger PM alarm*)                                  |
| <u> </u> | END_VAR                                                    | righta list on the right hand side of the series and select |
| C-4      | "Edit Variables as Tayt, " and pasts the following         | able list, off the right hand side of the screen and select |
|          | Var                                                        | ig text.                                                    |
|          | AM001 ON : BOOL ;                                          |                                                             |
|          | AM001_CYCLES : DINT ;                                      |                                                             |
|          | (*\$embed= <syb>*)</syb>                                   |                                                             |
|          | (*\$profile=STRATON*)<br>(*\$prop6=350*)                   |                                                             |
|          | AM001 HOURS ON : DINT ;                                    |                                                             |
|          | (*\$embed= <syb>*)</syb>                                   |                                                             |
|          | (*\$profile=STRATON*)                                      |                                                             |
|          | (*\$prop6=350*)                                            |                                                             |
|          | (*\$embed= <svb>*)</svb>                                   |                                                             |
|          | (*\$profile=STRATON*)                                      |                                                             |
|          | AM102_ON : BOOL ;                                          |                                                             |
|          | AM102 MAINT ALM : BOOL ;                                   |                                                             |
|          | (*\$profile=STRATON*)                                      |                                                             |
|          | END VAR                                                    |                                                             |

| Defense         Defense           1         PEVLANDPT         Control           2         PEVLANDPT         Control           1         Schwarbs         Control           2         Schwarbs         Control           2         Schwarbs         Control           3         Schwarbs         Control           3         Schwarbs         Control           3         Schwarbs         Control           3         Schwarbs         Control           2         Schwarbs         Control           3         Schwarbs         Control           3         Schwarbs         Control           3         Schwarbs         Control           3         Schwarbs         Control           3         Schwarbs         Control           3         Schwarbs         Control           3         Schwarbs         Control           3         Schwarbs         Control           3         Schwarbs         Control           3         Schwarbs         Control           3         Schwarbs         Control           3         Schwarbs         Contro |                   | tel                                                                                                    | nig may before the first syste                                                                                                | I Here                                                                                         | Tree .      | ites ines                                   | E G S  |
|----------------------------------------------------------------------------------------------------|-------------------|----------------------------------------------------------------------------------------------------|----------------------------------------------------------------------------------------------------|------------------------------------------------------------------------------------------------|-------------|---------------------------------------------|--------|
|                                                                                                    |                   | ApplyDestantian ( Princip enter),<br>// and provide here<br>MAX_POTELS >= 0 ; // Meaning<br>MAX_POTELS == 702.001 // Meaning<br>MAX_POTEL_SIZ == 702.001 // Meaning                                                                                                    | The<br>manager of Histor/Flog or Specificate oppice<br>parallel of Specificate oppice<br>manager for all devices              | FisPetrame<br>RisEt_AL<br>MAX_CPELES<br>_CR_PROMICT<br>_CR_VERION<br>_CR_FIAGE<br>MAX_UPUES AL | APPARTURE A | 11 1323                                     |        |
| 2 Set Scape                                                                                                    |                   |                                                                                                    | B7 fixed variable.                                                                                                    | 1.14. Box Long                                                                                 | 100         | hal                                         |        |
| A Partie Contract                                                                                                    |                   |                                                                                                    | A MARKAN TO A CONTRACT OF                                                                                                    |                                                                                                | 12          | Egocal forming                              |        |
| By RedepCartgamer                                                                                                    |                   |                                                                                                    | ARIST ALL 1 BOOL 1                                                                                                    |                                                                                                | 10          | Egglin Change:                              | lpect. |
| - 19 Citata Alber<br>21 Vietne<br>26 Spen                                                                                                    |                   | (*12aad-2010aad-2010aa | 0                                                                                                    | Age too sees<br>Age too sees<br>Ade guits he selens.<br>Tall Sciences in Tark.                 | -           |                                             |        |
|                                                                                                    |                   |                                                                                                    | (***patienterspage**)<br>(**patienterspage**)<br>(287. \$*Ander 1: 1000 per 100000 n<br>(************************************ |                                                                                                |             | Rosern Joseffer<br>Egent<br>Delever         |        |
|                                                                                                    |                   |                                                                                                    | and the second second second second                                                                                           |                                                                                                |             | purse.                                      |        |
|                                                                                                    |                   |                                                                                                    |                                                                                                    |                                                                                                | 11          | Ogentitio                                   |        |
|                                                                                                    |                   | •                                                                                                    | * Lik                                                                                                    |                                                                                                | 14          | Erecto Variation<br>Input college           | 2      |
|                                                                                                    | 100<br>110<br>110 | ni władzania<br>wojak (WST) władaw coleffici (MARTI<br>> Gradenici (<br>- Gradenici (                                                                                                    | EIGHT                                                                                                    |                                                                                                | - 2         | End Papiers.<br>Paul Head<br>Journe Options | 5      |
|                                                                                                    | 110               | Ch. Wobach                                                                                                    |                                                                                                    |                                                                                                | 12          | Projector.                                  |        |
| rear Ch. MODECT                                                                                                    |                   | C1 (68168                                                                                                    |                                                                                                    |                                                                                                |             | 18.0e                                       |        |

#### **CREATING THE UDFB FOR THE GENERIC DEVICE PM DATA COMPUTATION**

| Step | Action                                                                                                    | Note                                                                                                    |
|------|----------------------------------------------------------------------------------------------------|----------------------------------------------------------------------------------------------------|
| D-1  | Right click on the "Programs" folder                                                                                                    | This shows the Program context menu                                                                                                    |
| D-2  | Select "Insert New Program"                                                                                                    | From the Program context menu                                                                                                    |
| D-3  | Enter "PM_UDFB" in the Name field<br>Enter "Preventive Maintenance" in the<br>Description field<br>Select "ST" for the Programming language<br>Select "UDFB" for the Execution style<br>Click OK<br>You can skip the Parameters window by<br>clicking OK again. | This creates an empty User Defined Function Block<br>program to be programmed in Structured Text where<br>you are going to write the code for the Preventive<br>Maintenance data calculation. |
| D-4  | Double click on the "PM_UDFB" program                                                                                                    | This opens the program with the Structured Text editor                                                                                                    |

This PM\_UDFB is handling the logic for a generic On/Off device (it will then have to be instantiated for each real device). Copy the following code in the Program window:

```
// PM UDFB (UDFB) : Preventive Mainteance for On/Off Devices
11
// Purpose : Count leading edge of a signal (e.g. motor contactor)
11
          to get the number of start/stop cycles and cumulates the time On
11
          Should either one of these 2 data :
11
             1. the count (e.g. motor starts)
11
             2. the timer (e.g. motor running hours)
11
          exceeds a limit, a Boolean is set for alarming
          A reset function resets both counter and timer
11
//
          therefore resetting the alarm bit
11
// Author : NAPA International France
11
// Version Date
                 Note
// 1.0 22 Aug 2014 Original version
_____
// DETECT RISING PULSE OF DEVICE FEEDBACK
R DEVICE ( DEVICE ON );
// COUNT DEVICE FEEDBACK RISING PULSES UP TO MAX
CTU_DEVICE_CYCLES (R_DEVICE.Q, RESET_PM_DATA, DEVICE_MAX_CYCLES);
DEVICE CYCLES
              := CTU DEVICE CYCLES.CV;
// CUMULATE DEVICE FEEDBACK TIME ON UP TO MAX
TMU DEVICE (DEVICE ON, TMU DEVICE.Q, T#60s);
CTU_DEVICE_HOURS (TMU_DEVICE.Q, RESET_PM_DATA, DEVICE_MAX_HOURS_ON);
DEVICE ON HOURS
              := CTU DEVICE HOURS.CV;
// SET PREVENTIVE MAINTENANCE ALARM BIT ON THE FIRST LIMIT REACHED
DEVICE MAINT ALM := CTU DEVICE CYCLES.Q OR CTU DEVICE HOURS.Q;
```

Then right click on "PM\_UDFB" in the variable list, on the right hand side of the screen and select "Edit Variables as Text..." and paste the following text:

```
VAR INPUT
   DEVICE ON : BOOL ;
      (*$desc=Device feedback to monitor*)
      (*$embed=<syb>*)
   RESET PM DATA : BOOL ;
      (*$desc=Counter/Timer reset*)
      (*$embed=<syb>*)
   DEVICE MAX CYCLES : DINT ;
      (*$desc=Maximum Off/On cycle count*)
   DEVICE MAX_HOURS_ON : DINT ;
      (*$desc=Maximum hours On count*)
END VAR
VAR OUTPUT
   DEVICE MAINT ALM : BOOL ;
      (*$desc=Device preventive maintenance alarm bit*)
      (*$embed=<syb>*)
```

```
DEVICE_CTR : DINT ;
      (*$desc=Current device Off/On cycle count*)
      (*$embed=<syb>*)
      (*$profile=STRATON*)
      (*$prop6=350*)
   DEVICE ONHOURS : DINT ;
      (*$desc=Current device On cumulative hours*)
      (*$embed=<syb>*)
      (*$profile=STRATON*)
      (*$prop6=350*)
END VAR
VAR
   CTU DEVICE CYCLES : CTU ;
      (*$desc=Up Counter*)
   TMU DEVICE : TMU ;
      (*$desc=Up-Counting Stop Watch*)
   R_DEVICE : R_TRIG ;
      (*$desc=Rising Pulse Detection*)
   CTU DEVICE HOURS : CTU ;
      (*$desc=Up Counter*)
END VAR
```

Now your PM\_UDFB program is complete. You still need to create a main program to call one instance of this UDFB for each On/Off device you need.

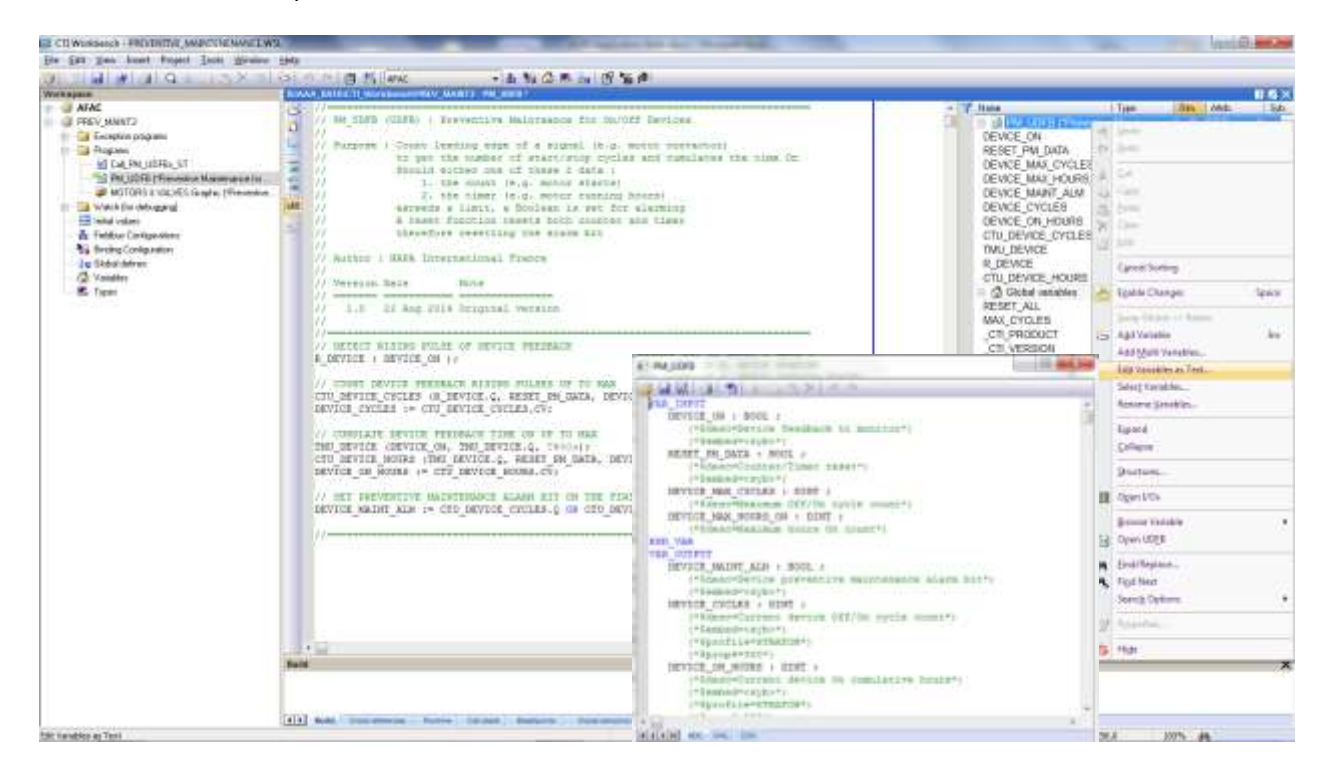

#### **CREATING THE MAIN PROGRAM CALLING THE UDFB INSTANCES**

| Step | Action                                           | Note                                            |
|------|--------------------------------------------------|-------------------------------------------------|
| E-1  | Right click on the "Programs" folder             | This shows the Program context menu             |
| E-2  | Select "Insert New Program"                      | From the Program context menu                   |
| E-3  | Enter "Call_PM_UDFBs" in the Name field          | This creates a main program to be programmed in |
|      | Enter "For each device" in the Description field | Structured Text where the previous UDFB will be |
|      | Select "ST" for the Programming language         | instantiated for each On/Off device.            |
|      | Select "Main" for the Execution style            |                                                 |
|      | Click OK                                         |                                                 |
|      | You can skip the Parameters window by clicking   |                                                 |
|      | OK again.                                        |                                                 |
| E-4  | Double click on the "Call_PM_UDFBs" program      | This opens the program with the Structured Text |
|      |                                                  | editor                                          |

This Call\_PM\_UDFBs is calling the previous UDFB for each generic On/Off device. Copy the following code in the Program window:

// This program calls instances of PM\_UDFB to compute PM data for each On/Off device

// You can use variable as input parameters AM001\_PM ( AM001\_ON, RESET\_ALL, MAX\_CYCLES, MAX\_HOURS\_ON); AM001\_CYCLES := AM001\_PM.DEVICE\_CYCLES; AM001\_HOURS\_ON := AM001\_PM.DEVICE\_ON\_HOURS; AM001\_MAINT\_ALM := AM001\_PM.DEVICE\_MAINT\_ALM; // You can also use constant values as input parameters AM102\_PM ( AM102\_ON, RESET\_ALL, 50000, 10000 ); // You need not get all ouputs (count and timer) if you are just interested in alarming bit AM102\_MAINT\_ALM := AM102\_PM.DEVICE\_MAINT\_ALM;

Then right click on "Call\_PM\_UDFBs" in the variable list, on the right hand side of the screen and select "Edit Variables as Text..." and paste the following text:

VAR AM001\_PM : PM\_UDFB ; AM102\_PM : PM\_UDFB ; END VAR

Now your Call\_PM\_UDFBs program is complete.

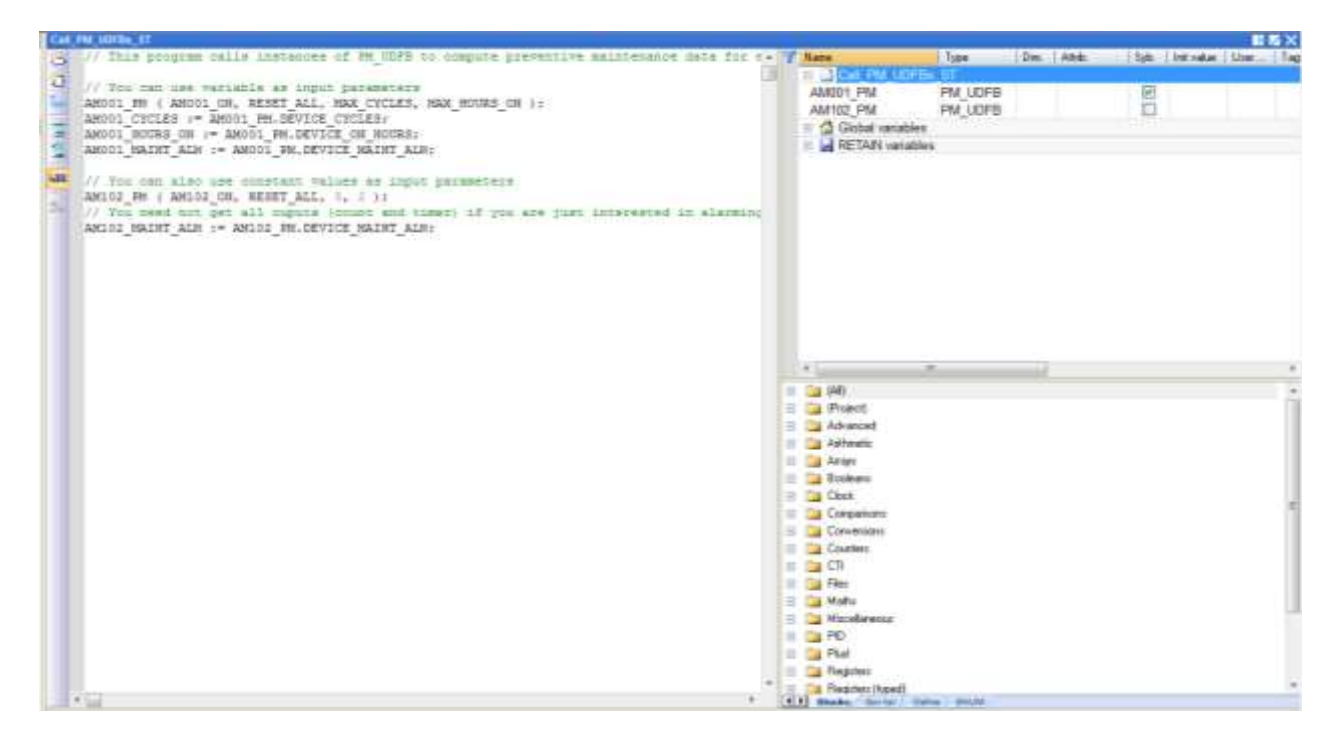

# FIELD BUS CONFIGURATION: DATA EXCHANGE WITH THE CTI CPU

You now need to link a few project variables with the ACP1 cache to/from the CTI CPU. Follow these steps:

| Step | Action                                              | Note                                                                  |
|------|-----------------------------------------------------|-----------------------------------------------------------------------|
| F-1  | Click on the "Fieldbus Configurations" folder       | This open the Fieldbus IO driver editor                               |
| F-2  | Right click in the editor                           | This calls the editor context menu                                    |
| F-3  | Select "Insert Configuration"                       | From the editor context menu                                          |
|      | then select "All"                                   |                                                                       |
|      | then select "CTI 2500 Data Cache"                   |                                                                       |
| F-4  | Right click on "CTI 2500 Data Cache"                | This calls the configuration context menu                             |
| F-5  | Select "Insert Master/Port"                         | From the configuration context menu                                   |
| F-6  | Enter "10.55.71.81" in the PLC IP address field     | Enter the IP address of the CTI 2500 PLC CPU                          |
| F-7  | Leave the other entries to their default values     | 5, LAN, not used                                                      |
| F-8  | Click "OK"                                          | This create an entry : CTI 2500 IP ="10.55.71.81"                     |
| F-9  | Right click on "CTI 2500 IP = "10.55.71.81""        | This calls the master/port context menu                               |
| F-10 | Select "Insert Slave/Data Block"                    | From the master/port context menu                                     |
| F-11 | Select "Common", then "Discrete I/O (XY) [BOOL]"    | This creates a read entry starting at X1                              |
|      | then enter "1"                                      |                                                                       |
|      | then select "Read From PLC", then click "OK"        |                                                                       |
| F-12 | Right click on "Discrete I/O (XY) [BOOL] (1)"       | This calls the slave/data context menu                                |
| F-13 | Select "Insert Variables"                           | From the slave/data context menu                                      |
| F-14 | Click on the "" button if the Edit Variable window  | This copies the value of X1 to AM001_ON variable.                     |
|      | then scroll to select AM001_ON                      |                                                                       |
|      | then enter "0" in the Offset field, then click OK   |                                                                       |
| F-15 | Select again "Insert Variables"                     | From the slave/data context menu                                      |
| F-16 | Click on the "" button if the Edit Variable window  | This copies the value of X200 to AM102_ON variable.                   |
|      | then scroll to select AM102_ON                      | (1+199)                                                               |
|      | then enter "199" in the Offset field, then click OK |                                                                       |
| F-17 | Select "Insert Slave/Data Block"                    | From the master/port context menu                                     |
| F-18 | Select "Common", then "Control Relay (C) [BOOL]"    | This creates a write entry starting at C10                            |
|      | then enter "10"                                     |                                                                       |
|      | then select "Write to PLC", then click "OK"         |                                                                       |
| F-19 | Right click on "Control Relay (C) [BOOL] (10)"      | This calls the slave/data context menu                                |
| F-20 | Select "Insert Variables"                           | From the slave/data context menu                                      |
| F-21 | Click on the "" button if the Edit Variable window  | This copies the value of AM001_MAINT_ALM variable to                  |
|      | then scroll to select AMUU1_MAIN1_ALM               | C10.                                                                  |
| 5.00 | then enter "0" in the Offset field, then click OK   |                                                                       |
| F-22 | Select "Common", then "Control Relay (C) [BOOL]"    | This creates a write entry starting at C2000                          |
|      | then colort "Write to DLC" then click "OV"          |                                                                       |
| F 22 | Linen select Write to PLC , then click UK           |                                                                       |
| F-23 | Right click on Control Relay (C) [BOOL] (2000)"     | From the clove (deta context menu                                     |
| F-24 | Select insert variables                             | This applies the visition of AM402, MANNET, ALMAN, in the intervision |
| F-25 | Lick on the "" button if the Edit Variable window   | This copies the value of AIVI102_MAIN1_ALM variable to                |
|      | then enter "0" in the Officet field then elick OK   |                                                                       |
|      | then enter 0 in the Onset field, then click OK      |                                                                       |

### **COMPILING AND LOADING**

You are now ready to compile and load the project to the target ACP1:

| Step | Action                                          | Note                                            |
|------|-------------------------------------------------|-------------------------------------------------|
| G-1  | Click on the "Build Startup Project" 🗬 icon in  | This compile your project                       |
|      | the menu bar                                    |                                                 |
| G-2  | Click on the "On Line" 🚮   icon in the menu bar | This will connect CTI Workbench to the ACP1     |
|      |                                                 |                                                 |
| G-3  | Click on the "Download changes" 💒 icon in       | This will load your project in the ACP1 memory  |
|      | the menu bar                                    |                                                 |
| G-4  | If the ACP1 status shows "STOP" or "No          | This will restart the ACP1 with the new project |
|      | application",                                   |                                                 |
|      | Then click on the "Restart" 月 icon in the       |                                                 |
|      | menu bar                                        |                                                 |
|      | and answer "Cold Start" to the prompt           |                                                 |

NOTE: Once successfully compiled any program in your project can be translated from ST to LD or FBD if you are mode familiar with these languages.

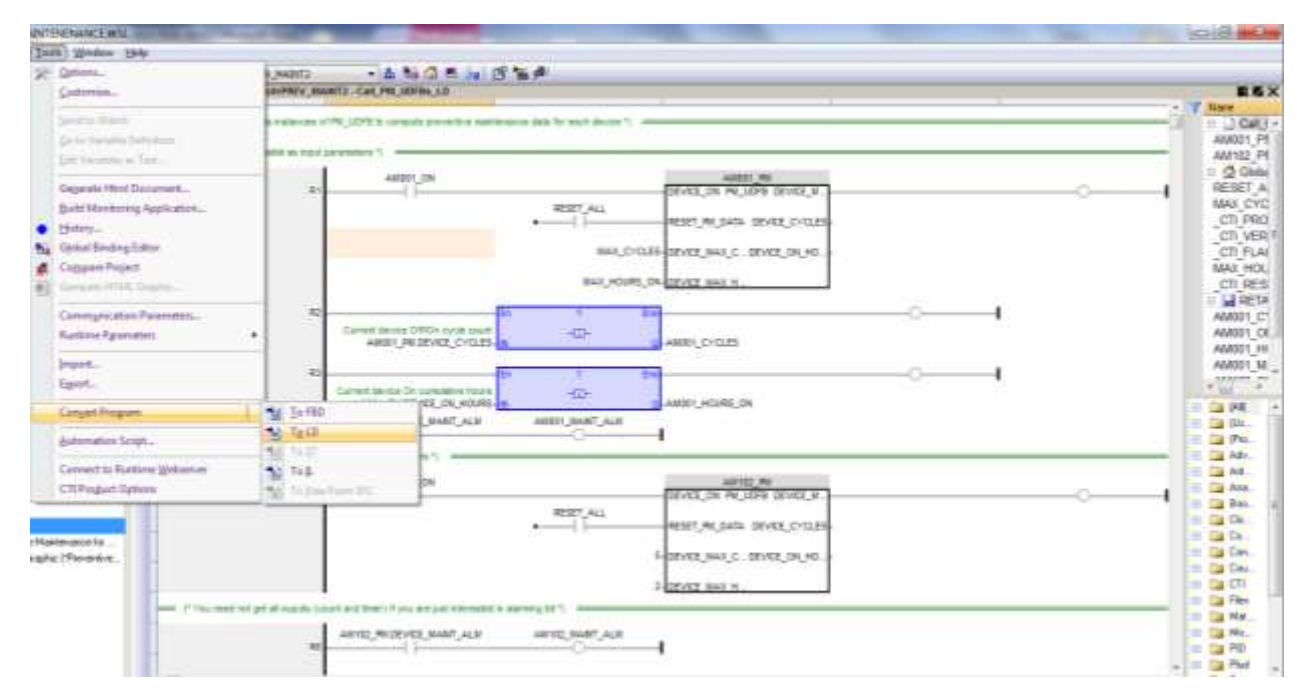

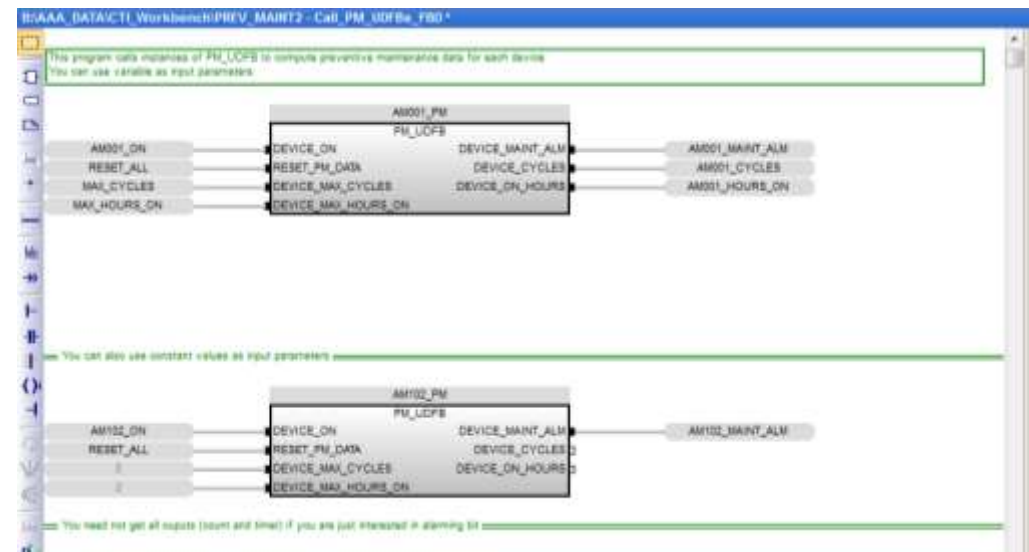

Page 9 of 12

Now you can monitor the behavior of your programs with CTI Workbench in Online mode.

| EL CILWonnetch - FRIV_MARV2                                                                                                    |                                                                                                    |
|----------------------------------------------------------------------------------------------------|----------------------------------------------------------------------------------------------------|
| He far has been fujet Just means                                                                                                    | His Contraction of the Contraction of the Contracti |
| a state of the local state of the state of the state of t                                                                                                    | 1.1.1.1.1.1.4.1.2.4.1.1.1.4.1.1.1.1.1.1.                                                                                                    |
| Waterer                                                                                                    | 1111 (Jacob) (Jacob) ( |
| The a same instance build                                                                                                    | // This program calls unsurnees of DE_COTE to compute proventive maintenance Hats for a - 2 Has Vals / Tas Das Ama Lat / West                                                                                                    |
| () Constant Agents<br>T g Dick Scher<br>S g Dick Scher<br>B g Dick Scher<br>B g Dick Scher<br>B g Dick Scher<br>B g Dick Scher<br>B G Dick (Mc) (DFK, S1<br>B Dick Scher Scher Scher Scher<br>B HO1098 L Mick Scher Scher Scher<br>B HO1098 L Mick Scher Scher Scher<br>B Mick Scher Scher Scher<br>B Mick Scher Scher Scher<br>B Mick Scher Scher Scher<br>B Mick Scher Scher Scher<br>B Mick Scher Scher Scher<br>B Mick Scher Scher Scher<br>B Mick Scher Scher Scher<br>B Mick Scher Scher Scher<br>B Mick Scher Scher Scher<br>B Mick Scher Scher<br>B Mick Scher Scher Scher<br>B Mick Scher Scher Scher<br>B Mick Scher Scher<br>B Mick Scher Scher<br>B Mick Scher Scher<br>B Mick Scher<br>B Mick Sch | 1// You can use very static as input parameters       1// You can use very static as input parameters         2// You can use very static as input parameters       1// You can use very static as input parameters         2// You can use very static as input parameters       1// You can use very static as input parameters         2// You can use very static as input parameters       1// You can use very static as input parameters         2// You can use very static as input parameters       1// You can use very static as input parameters         2// You can use very static as input parameters       2// You can use very static as input parameters         2// You can use very static as input parameters       2// You can use very static as input parameters         2// You can use very static as input parameters       2// You can use very static as input parameters         2// You can use very static as input parameters       2// You can use very static as input parameters         2// You can use very static as input parameters       2// You can use very static as input parameters         2// You can use very static as input parameters       2// You can use very static as input parameters         2// You can use very static as input very static from the parameters       2// You can use very static as input very static and the parameters         2// You can use very static as input very static from the parameters       2// You can use very static as input very static from the parameters         2// You can use very static as input very stati                                                                                                    |
| i in hel Nope<br>i in hel volen<br>& Public Configuration<br>Ng Tobac define<br>G Yunden<br>≪ Type:<br>Type:                                                                                                    | CITUP HARDS 3 PERF                                                                                                    |
|                                                                                                    | ALC Here N LOT DE MERSER C                                                                                                    |
|                                                                                                    |                                                                                                    |
|                                                                                                    | On State Design a shaded S 20005 S 20005 S 20  |
|                                                                                                    | (1) Max December Rome December December Rome                                                                                                    |
| Really .                                                                                                    | 8-0 (20 5 T) 351 (20 1 1 1 1 1 1 1 1 1 1 1 1 1 1 1 1 1 1 1                                                                                                    |

You can use FasTrak WorkShop<sup>®</sup> and create a Data Window to modify X1 and X200 and see what happens to C10 and C2000.

# ACP1 INTERNAL GRAPHICS

Suppose you don't have a HMI/SCADA system to get the Preventive Maintenance alarms (C10 and C2000). You can create a special Graphic with CTI Workbench and load it in the ACP1. This will allow some simple, local monitoring.

| Step                                         | Action                                              | Note                                                                     |  |
|----------------------------------------------|-----------------------------------------------------|--------------------------------------------------------------------------|--|
| H-1                                          | Right click on the "Programs" folder                | This shows the Program context menu                                      |  |
| H-2                                          | Select "Insert New Item"                            | From the Program context menu                                            |  |
| H-3                                          | Select "Graphics" in the "Available Items"          | This will create a new Graphic PM_VIEW in your                           |  |
|                                              | column                                              | project                                                                  |  |
|                                              | Then click OK                                       |                                                                          |  |
|                                              | Enter "PM_VIEW" in the Name field                   |                                                                          |  |
|                                              | Enter "Preventive Maintenance" in the               |                                                                          |  |
|                                              | Description field                                   |                                                                          |  |
|                                              | Then click OK                                       |                                                                          |  |
| H-4                                          | Double click on the "PM_VIEW" graphic               | This will open your empty graphic in the Graphic editor of CTI Workbench |  |
| H-5                                          | Drag and drop graphical item "Grey Round            | This will add a switch (to show the device On                            |  |
|                                              | Switch" from the list on the right hand side        | feedback)                                                                |  |
|                                              | under "Switches" to your graphic                    |                                                                          |  |
| H-6                                          | Double click on this switch item in your graphic    | This will display its Graphic Item Properties                            |  |
| H-7                                          | Double click on the "Variable symbol"               | This will call the CTI Workbench variable browser                        |  |
| H-8                                          | Select "AM001_ON" from the list                     | This will attach the switch to AM001 On feedback                         |  |
| H-9                                          | Drag and drop graphical item "Triangle" from        | This will add a switch (to show the device On                            |  |
|                                              | the list on the right hand side under "Shapes"      | тееараск)                                                                |  |
| 11.40                                        | to your graphic                                     | This will display its Council is these Descention                        |  |
| H-10                                         | Double click on this triangle item in your          | This will display its Graphic Item Properties                            |  |
| <u>н_11</u>                                  | Braphic<br>Double click on the "Variable symbol"    | This will call the CTI Workbench variable browser                        |  |
| п-11<br>H_12                                 | Select "AMOO1_MAINT_ALM" from the list              | This will attach the triangle to AM001 PM alarm                          |  |
| 11-12                                        | Select red in the "TRUE color" property             |                                                                          |  |
|                                              | Select grey in the "FALSE color" property           |                                                                          |  |
| H-13                                         | Right click on your graphic background              | This will display the Graphic context menu                               |  |
| H-14                                         | Select "Generate HTML Graphic"                      | From the Graphic context menu                                            |  |
| H-15                                         | Click on "Next"                                     | You can use the "Create Folder" to create a new folder                   |  |
|                                              | Then navigate to the folder where you want to       |                                                                          |  |
|                                              | store the generated HTML files (you can keep        |                                                                          |  |
|                                              | the default location)                               |                                                                          |  |
| H-16                                         | Click on "Next"                                     | This specify the name of the file in the target (ACP1)                   |  |
|                                              | Then enter your HTML file name                      | system and how to connect to it, as well as other                        |  |
|                                              | Leave "K5NET5.DLL" in the Target name field         | attributes such as its size                                              |  |
|                                              | Use "10.55.71.83:1100" for Connection settings      |                                                                          |  |
|                                              | Leave the other fields to their default values      |                                                                          |  |
| H-17                                         | Click on "Next"                                     | This will create the HTML file from your PM_VIEW                         |  |
|                                              | Then aliah an "Concente" hutter                     | graphic                                                                  |  |
|                                              | Then click on Generate button                       |                                                                          |  |
| <b>T</b> I                                   | a bis a success of star based on the start in the s | XSViewer < B\AAA_DATA\CIT_Workbench\PREV_MAINTZ\HTMI_/PREV_MAINT_Web.XST |  |
| i ne gra                                     | phic now needs to be downloaded in the              | Les Ten Teh                                                              |  |
| ACP1:                                        |                                                     |                                                                          |  |
| Repeat step G-1 to G-4.                      |                                                     | AM001 👝 🥼                                                                |  |
|                                              |                                                     |                                                                          |  |
| The PM VIEW graphic can now be used in       |                                                     |                                                                          |  |
| Workhe                                       | ench on line as well as with the X5Viewer tool      |                                                                          |  |
| See how the graphic animates when you change |                                                     | AM102                                                                    |  |
| values in a EasTrak WorkShon® Data Window    |                                                     |                                                                          |  |
| values li                                    | ιι α Γαστιακ ννοικοπομ~ Data WifiGOW.               |                                                                          |  |
|                                              |                                                     | 2 🔤 💦 🕴                                                                  |  |
|                                              |                                                     | Keady NUM                                                                |  |

# CONCLUSION

Suggestions if you want to go further:

- Have the RESET\_ALL signal read from the CPU (ex: C3)
- Have the AM001\_CYCLES and AM001\_HOURS\_ON written to the CPU (ex: V2000 and V2002 long integers)
- Add these data on the PM\_VIEW Graphic

This completes this ACP1 step by step introduction illustrated by the Preventive Maintenance application.

If you have question about this Application Note, or if you want this CTI Workbench "Preventive Maintenance" application project backup sent to you by e-mail, do not hesitate to contact <u>support@NAPA.fr</u>

www.napa.fr support@napa.fr Tel :+33 4 93 20 93 93 Tel :+33 4 92 02 44 07

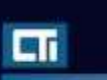

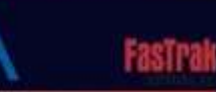

NAPA International France Marina 7, 1545 Route Nationale 7 06270 – Villeneuve-Loubet France

Master International Distributor ©2014 – NAPA International France All rights reserved